## **Destiny Discover Directions:**

From the link: https://www.manateeschools.net/Page/12289

1. You will see this landing page. Under the Media Center column, select the first link: Destiny Discover - School District of Manatee County (All Schools).

| Home Community District Parent                                 | ts & Students Volunteers                    |                                                                                                    |                           |           |                                                                                                    |                                   |              |              | ч                      |  |
|----------------------------------------------------------------|---------------------------------------------|----------------------------------------------------------------------------------------------------|---------------------------|-----------|----------------------------------------------------------------------------------------------------|-----------------------------------|--------------|--------------|------------------------|--|
| SCHOOL DISTRICT OF MANA                                        | TEE COUNTY                                  |                                                                                                    |                           |           |                                                                                                    |                                   |              | () District  | Home 🔬 Our Schools     |  |
| Education with Innovation and Imagination                      |                                             |                                                                                                    |                           |           |                                                                                                    |                                   |              | Eng          | lish Español Translate |  |
| Academic Dechboard Calendar                                    | Careers Carriadum                           | \$<br>Fiscal Transparency                                                                                                    | FOCUS                     | Cood News | MysdMc.sso                                                                                                    | <b>eto</b><br>Public Notices      | Registration | School Menus | Transportation         |  |
| Home > Departments > Curriculum > Library & Literacy Resources |                                             |                                                                                                    |                           |           |                                                                                                    |                                   |              |              |                        |  |
| Curriculum                                                     | Libraries                                   |                                                                                                    |                           |           |                                                                                                    |                                   |              |              |                        |  |
| Curriculum                                                     | <ul> <li>We are currently in the</li> </ul> | e process of uploading the Classro                                                                                                    | om Library books to Beans | tack.     |                                                                                                    |                                   |              |              |                        |  |
| Textbook Adoption                                              |                                             |                                                                                                    |                           |           |                                                                                                    |                                   |              |              |                        |  |
|                                                                | Media Ce                                    | nter                                                                                                    |                           |           | Class                                                                                                    | sroom Librari                     | ies          |              |                        |  |
| Curriculum Resource Catalog                                    | SDMC uses Destiny I                         | SDIMC uses Destiny Discover to provide a list of books available to students in each school's Media Center.<br>Destiny Discover - School District of Manatee County (All Schools) |                           |           | SDMC uses Beanstack to provide a list of books available to students in the classroom. Titles in Beanstack reflect the lowest<br>grade level housed on the school campus. School media specialists and classroom teachers are experts in helping students<br>select books and will guide students to choose books that are appropriate for their age grade level, and reading level. |                                   |              |              |                        |  |
| Approved Online Educational Services                           | Destiny Discover - So                       |                                                                                                    |                           |           |                                                                                                    |                                   |              |              |                        |  |
| VPK Curriculum                                                 | Destiny Discover - A                        | Destiny Discover - Abel Elementary                                                                                                    |                           |           | Beanstack                                                                                                    | Beanstack - Abel Elementary       |              |              |                        |  |
| State Mandated Curriculum                                      | Destiny Discover - A                        | Destiny Discover - Anna Maria Elementary                                                                                                    |                           |           | Beanstack                                                                                                    | Beanstack - Anna Maria Elementary |              |              |                        |  |
|                                                                | Destiny Discover - B                        | Destiny Discover - Bathard Elementary                                                                                                    |                           |           | Beanstack                                                                                                    | Beanstack - Ballard Elementary    |              |              |                        |  |
| Student Progression Plan Development                           | Destiny Discover - Br                       | yshore Elementary                                                                                                    |                           |           | Beanstack                                                                                                    | - Bashaw Elementary               |              |              |                        |  |
| Drivers Education                                              | Destiny Discover - Bl                       | ackburn Elementary                                                                                                    |                           |           | Beanstack                                                                                                    | - Bayshore Elementary             |              |              |                        |  |
| Dual Enrollment                                                | Destiny Discover - B                        | aden River Elementary                                                                                                    |                           |           | Beanstack                                                                                                    | - Blackburn Elementary            |              |              |                        |  |
| K - Chardenda David David Canda                                | Destiny Discover - D                        | aughtrey Elementary                                                                                                    |                           |           | Beanstack                                                                                                    | - Daughtrey Elementary            |              |              |                        |  |
| K-1 Standards-Based Report Cards                               | Destiny Discover - Fr                       | eedom Elementary                                                                                                    |                           |           | Beanstack                                                                                                    | - Freedom Elementary              |              |              |                        |  |
| Library & Literacy Resources                                   | Destiny Discover - G                        | ullett Elementary                                                                                                    |                           |           | Beanstack                                                                                                    | - Gullett Elementary              |              |              |                        |  |
| K-3 Read at Home Plan                                          | Destiny Discover - H                        | Destiny Discover - Harvey Elementary                                                                                                    |                           | Beanstack | Beanstack - Harvey Elementary                                                                                                    |                                   |              |              |                        |  |
| School Library Materials Beview                                | Destiny Discover - H                        | arizons Academy                                                                                                    |                           |           | Beanstack                                                                                                    | - Horizons Academy                |              |              |                        |  |
|                                                                | Destiny Discover - Jo                       | nnan Elementary                                                                                                    |                           |           | Beanstack                                                                                                    | - Johnson K-8                     |              |              |                        |  |
| Libraries                                                      | Destiny Discover - M                        | anatee Elementary                                                                                                    |                           |           | Beanstack                                                                                                    | - Kinnan Elementary               |              |              |                        |  |
| SDMC Library & Media - Elementary                              | Destiny Discover - M                        | cNeal Elementary                                                                                                    |                           |           | Beanstack                                                                                                    | - Manatee Elementary              |              |              |                        |  |
| Summer Reading Lists                                           | Destiny Discover - M                        | iller Elementary                                                                                                    |                           |           | Beanstack                                                                                                    | - McNeal Elementary               |              |              |                        |  |
|                                                                | Destiny Discover - M                        | ills Elementary                                                                                                    |                           |           | beanstack                                                                                                    | - Miller Elementary               |              |              |                        |  |

2. At the top of the page, please select "Back Office".

| <b>Destiny Discover</b>        | Home | Collections | Back Office    | Help |   |
|--------------------------------|------|-------------|----------------|------|---|
| DISTRICT LIBRARY MEDIA COLLECT | NON  |             |                | Any  | - |
|                                |      |             | 20 <b>0</b> 00 |      |   |

3. Click on the Waffle on the top right-hand corner of the page:

| Destiny     District Library Media Collection | Home Help                                      | Ð III  |
|-----------------------------------------------|------------------------------------------------|--------|
| номе                                          | Any - Search Title, Author, or Topic Q. Search | $\sim$ |
|                                               |                                                |        |

## 4.Select the Back Office tab:

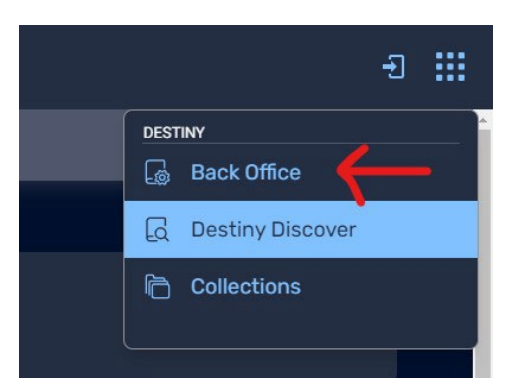

5. Change the Location to: "School District of Manatee County".

| ind                                                                                                    | C Reset Al       |
|----------------------------------------------------------------------------------------------------|------------------|
| Q<br>KeywordT<br>TitleImage: Constraint of the second second sec | 2<br>3<br>Series |
| Narrow your search to                                                                                                    | Show Less 🔺      |
|                                                                                                    |                  |
| Limiters have been set                                                                                                    |                  |
| Limiters have been set Location The School District of Manatee County                                                                                                    |                  |
| Limiters have been set Location The School District of Manatee County  Material Type Any Type                                                                                                    |                  |
| Limiters have been set Location The School District of Manatee County  Material Type Any Type  Reading Level From to                                                                                                    |                  |
| Limiters have been set Location The School District of Manatee County  Material Type Any Type   Reading Level From to                                                                                                    |                  |

6.Type in the name of the book, and select "Title"

| Find if you give a r | nouse a cookie | Author |
|----------------------|----------------|--------|
| Narrow your searc    | h to           |        |

7. If we have the book in the District, it will show up after you type the title. Select "Details" to see the school locations that have the book.

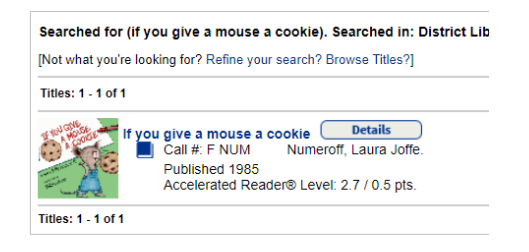

8.Select "See all" to see the exact school(s) that have that book at their site.

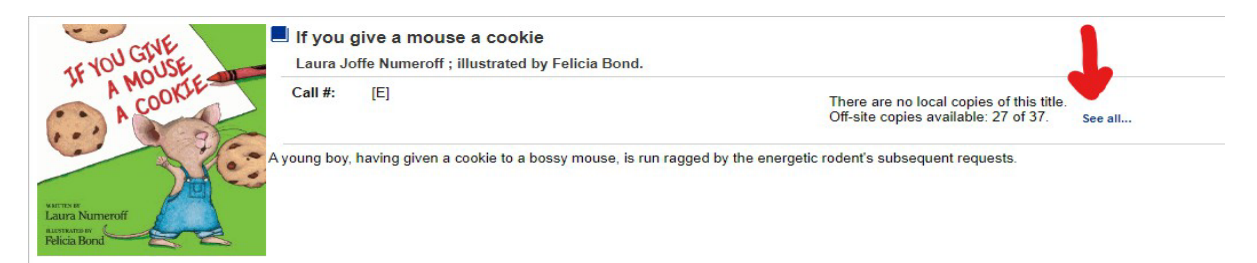